## **Exporting a Class Roster from Skyward**

1. Login to Skyward. Click on the **Teacher Access** tab. Choose **My Classes**.

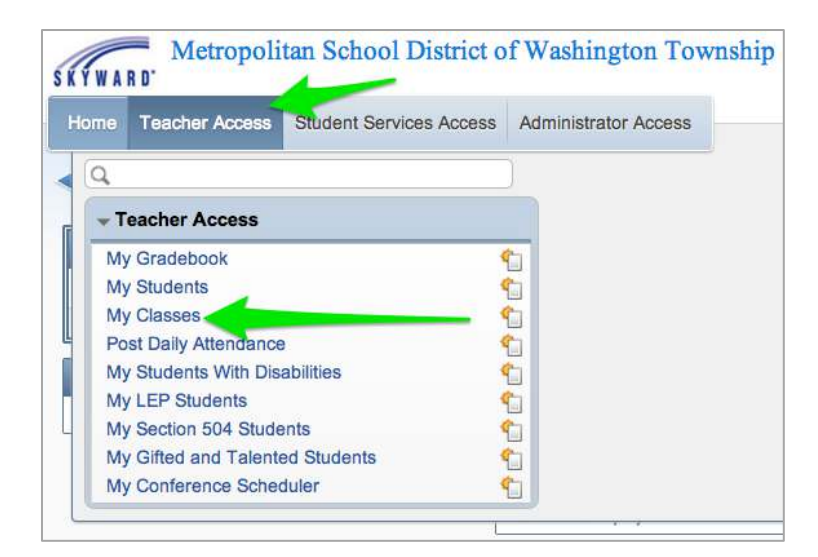

## 2. Click on Class Options.

| 051 N | orth Centra | High Sch | ool    |           |              |                 |               |
|-------|-------------|----------|--------|-----------|--------------|-----------------|---------------|
| Dept  | Subject     | Terms    | Period | Davs Meet | Class        | Description     |               |
| WLG   | WLG         | 1 - 2    | 1      | MTWRF     | 631211 / 001 | SPANISH 9       | Class Options |
| STY   | STY         | 1 - 2    | 2      | MTWRF     | 9300A1 / 115 | STUDY           | Class Options |
| WLG   | WLG         | 1 - 2    | 3      | MTWRF     | 6312G1 / 001 | SPANISH 7       | Class Options |
| HLP   |             | 1 - 2    | 6      | MTWRF     | 000051 / 006 | SCHROEDER HELPE | Class Options |
| WLG   | WLG         | 1 - 2    | 6      | MTWRF     | 6312C1 / 006 | SPANISH 3       | Class Options |
| HLP   |             | 1 - 2    | 8      | MTWRF     | 000051 / 008 | SCHROEDER HELPE | Class Options |
| WLG   | WLG         | 1 - 2    | 8      | MTWRF     | 6312C1 / 006 | SPANISH 3       | Class Options |
| WLG   | WLG         | 1 - 2    | 9      | MTWRF     | 6312C1 / 007 | SPANISH 3       | Class Options |
| WLG   | WLG         | 1 - 2    | 10     | MTWRF     | 6312C1 / 008 | SPANISH 3       | Class Options |
| HRM   | HRM         | 1 - 4    | 11     | MTWRF     | 11HMRM / 009 | GRADE 11 HMRM   | Class Options |

3. Choose **Reports**.

| Class Options My Gradebook Attendance Discipline Content    | Prev Next Class Roster for 6312G1/001 SPANISH 7 Alert Legend                                                    |              |              |                                                                                                    |  |
|-------------------------------------------------------------|----------------------------------------------------------------------------------------------------|--------------|--------------|----------------------------------------------------------------------------------------------------|--|
| Test Scores                                                 | Last Name †                                                                                                    | First Middle | Grade Alerts | Student                                                                                                    |  |
|                                                             | in the second second second second second second second second second second second second second second second | -            |              | Indicators                                                                                                    |  |
|                                                             |                                                                                                    |              | 11           | and the second second sec |  |
| Reports                                                     |                                                                                                    |              | 12           |                                                                                                    |  |
| Gradebook Tracker                                           |                                                                                                    |              | 12           |                                                                                                    |  |
| Online Assignment Templates     District Assessment Tracker |                                                                                                    |              | e 11         | -                                                                                                    |  |
|                                                             | The second second                                                                                               |              | 17           |                                                                                                    |  |

## 4. Select Class Roster.

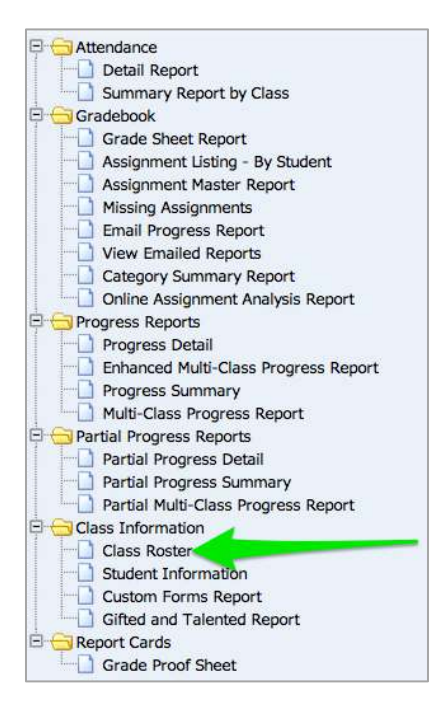

5. From the drop down menu, choose the class whose roster you would like to export and click the **Export to Excel** button.

| View Report for All Students                                                             | Select Classes to View Repor | t                  | Export to Excel            |                             |
|------------------------------------------------------------------------------------------|------------------------------|--------------------|----------------------------|-----------------------------|
| Class Roster Report Options:                                                             |                              |                    | 47 chars - Portrait Report |                             |
| Students<br>Display<br>Students<br>enrolled<br>for Term:<br>T1 : 08/04/2014 - 10/03/2014 | ÷                            |                    |                            | Report<br>Range<br>Template |
| Options<br>Name Display:                                                                 | ID Display:                  | Sort by: Last Name | •                          | Defaults                    |
| East, First Mi                                                                           |                              |                    |                            |                             |
|                                                                                          | Name Key                     |                    |                            |                             |
| First MI Last                                                                            | None                         |                    |                            |                             |
| Display Information                                                                      |                              |                    |                            |                             |
| 🔲 Grade                                                                                  | Grad Year                    | Birth Date         | Advisor                    |                             |
| Phone Number                                                                             | Second Phone                 | Third Phone        | 🔲 Email                    |                             |
| Gender                                                                                   | Current Cumulative GPA       | Home Address       | Mailing Address            |                             |
| Student Access Login and Password                                                        | Print Student Picture        |                    | Student Indicators         |                             |
| Family Information                                                                       |                              |                    |                            |                             |
| Primary Guardian                                                                         | Phone 2                      | Phone 3            | Email                      |                             |
| All Guardians                                                                            | Phone 1                      | Phone 2            | Phone 3                    |                             |
|                                                                                          | Email                        | Home Address       | Mailing Address            |                             |

## 6. Select **Display Report**.

| Report Finished Processing                 | 6312C1/006 SPANISH 3   |
|--------------------------------------------|------------------------|
| The report Class Roster Report processing. | t (Excel) has finished |
| Display Report                             | Back                   |
|                                            |                        |

7. Students' names will appear in an Excel file.

| 1  | A                          | В                                     | C          | D              | E              | F         |
|----|----------------------------|---------------------------------------|------------|----------------|----------------|-----------|
| 1  | 1serst06.p                 | 1                                     |            | North Central  |                |           |
| 2  | 05.14.06.00.06             |                                       |            | Class Roster I |                |           |
| 3  |                            | 1                                     |            |                |                |           |
| 4  | Teacher                    |                                       |            |                | School Year: 2 | 2014-2015 |
| 5  | Course: 6312G1 / SPANISH 7 |                                       | Sec: 001   |                | Period: 3      |           |
| 6  |                            |                                       | 122220.000 |                |                |           |
| 7  | Look First MI              | Student ID                            |            |                |                |           |
| 8  |                            | T                                     |            |                |                |           |
| 9  |                            | <b>R</b>                              |            | U              |                |           |
| 10 |                            | 1                                     |            |                |                |           |
| 11 |                            | <b>1</b>                              |            |                |                |           |
| 12 |                            | <b>M</b>                              |            |                |                |           |
| 13 |                            | <b>N</b>                              |            |                |                |           |
| 14 |                            | M.                                    | 1          |                |                |           |
| 15 |                            | <b>1</b>                              |            |                |                |           |
| 16 |                            | 1                                     |            |                |                |           |
| 17 |                            | <b>1</b>                              |            |                |                |           |
| 18 |                            | 1                                     | 8          |                |                |           |
| 19 |                            | 1                                     |            |                |                |           |
| 20 |                            | 1                                     | 3          |                |                |           |
| 21 |                            | 1                                     |            |                |                |           |
| 22 |                            | 1                                     | 3          |                |                |           |
| 23 |                            | 2                                     |            |                |                |           |
| 24 |                            | 1                                     |            |                |                |           |
| 25 |                            | 2                                     |            |                |                |           |
| 26 |                            | 1                                     | 3          |                |                |           |
| 27 |                            | 1                                     |            |                |                |           |
| 28 |                            | 1                                     | 3          |                |                |           |
| 29 |                            | 1                                     |            |                |                |           |
| 30 |                            | 2                                     | 3          |                |                |           |
| 31 |                            | 2                                     |            |                |                |           |
| 32 |                            | 1                                     | 3          |                |                |           |
| 33 |                            | 2                                     |            |                |                |           |
| 34 |                            | 2                                     | 3          |                | ÷              |           |
| 35 | viniania, oourteney o.     | 30100000                              |            |                |                |           |
| 00 |                            | 1 1 1 1 1 1 1 1 1 1 1 1 1 1 1 1 1 1 1 |            |                |                |           |